## 步驟1

開啟 outlook express 收信軟體,點選功能列中的【工具】項下的【選項】

| 🗐 收件匣 - Outlook Express                                           |                                   |             |                                       |                                                                |  |  |
|-------------------------------------------------------------------|-----------------------------------|-------------|---------------------------------------|----------------------------------------------------------------|--|--|
| 檔案(F) 編輯(E) 檢視(Y)                                                 | 工具(T) 郵件(M) 説明(H)                 |             |                                       | A*                                                             |  |  |
|                                                                   | 傳送及接收(2)                          | •           |                                       |                                                                |  |  |
| 建立郵件 回覆 全部                                                        | 全部同步處理(乙)                         | 傳送/接收       | → → → → → → → → → → → → → → → → → → → |                                                                |  |  |
| ◎ 收件匣                                                             | 通訊錄( <u>B</u> ) C<br>新增寄件者至通訊錄(D) | trl+Shift+B |                                       |                                                                |  |  |
| 資料夾                                                               |                                   |             |                                       | 收件日期 ▽                                                         |  |  |
| Uutlook Express                                                   | 郵件現則( <u>K</u> )                  |             |                                       | 2007/7/17 下午 02:30                                             |  |  |
| □ ↓ <del>↑ (素質</del> 2)                                           | ₩indows Messenger<br>我的線上狀態(∑)    | ▶ 您查一下<br>  |                                       | 2007/7/17 上午 11:17<br>2007/7/16 下午 01:42<br>2007/7/10 下午 04:07 |  |  |
| (2) 寄件備份                                                          | <del>帳戶(<u>做</u>)</del>           | 號清冊         |                                       | 2007/6/25 下午 04:26                                             |  |  |
| 🗑 刪除的郵件                                                           | 選項(0)                             |             |                                       |                                                                |  |  |
| 「「「「「草稿」 「「」                                                      |                                   |             |                                       |                                                                |  |  |
|                                                                   |                                   |             |                                       |                                                                |  |  |
| 連絡人(C) ▼                                                          | ×                                 |             |                                       |                                                                |  |  |
| Add502@ms.tpc.gov.tw                                              | <u>^</u>                          |             |                                       |                                                                |  |  |
| hb@mail.hltb.gov.tw                                               |                                   |             |                                       |                                                                |  |  |
| ItbU08@mail.itb.gov.tw                                            |                                   |             |                                       |                                                                |  |  |
| Miin-Zan Lee                                                      |                                   |             |                                       |                                                                |  |  |
| Phing ting                                                        |                                   |             |                                       |                                                                |  |  |
| ▶ 中華電信陳勁甫                                                         |                                   |             |                                       |                                                                |  |  |
| 12公路總局季小姐                                                         |                                   |             |                                       |                                                                |  |  |
| 一<br>予予要。<br>一<br>予<br>予<br>世<br>余<br>世<br>餘<br>徐<br>先<br>生<br>dp |                                   |             |                                       |                                                                |  |  |
| 22李茂基                                                             | ~ <                               |             |                                       | >                                                              |  |  |
| 讓您可以設定選項。                                                         |                                   |             |                                       |                                                                |  |  |
| 🛃 開始 💿 😂 🞯                                                        | 🧐 收件匣 - Outlook Exp               | • 郵件預覽功能關閉  | СН 署 署 🔳 🤇                            | 🗊 🔁 上午 08:42                                                   |  |  |

## 步驟2

- A、點選【讀取】頁籤後,取消【郵件預覽】、【自動展開群組的郵件】以及【在預覽窗格檢視郵件時自動下載郵件】3項功能(用滑鼠點選功能文字前方的方格,直至綠色☑消失即可)
- B、開啟【在純文字中讀取所有郵件】功能(用滑鼠點選功能文字前方的方格,直至綠色☑出現即可)

| Ľ, |                                                                        | 3                                       | _ <b>2</b> 🛽                           |
|----|------------------------------------------------------------------------|-----------------------------------------|----------------------------------------|
| 1  |                                                                        |                                         | A1                                     |
|    | 拼字檢查     安全性     連線     推護       一般     讀取     回條     傳送     撰寫     簽章 | ■ ↓ ↓ ↓ ↓ ↓ ↓ ↓ ↓ ↓ ↓ ↓ ↓ ↓ ↓ ↓ ↓ ↓ ↓ ↓ | <b>心</b> :<br>尋找                       |
| 4  |                                                                        |                                         |                                        |
|    |                                                                        |                                         |                                        |
| 4  |                                                                        | 案                                       | 2007/7/17 下午 02:30                     |
|    |                                                                        | 7                                       | 2007/7/17 上午 11:17                     |
|    | ● 任税义于于旗权所有野叶(広)                                                       | yfee_kind                               | 2007/7/16 下午 01:42                     |
|    |                                                                        | 程資料                                     | 2007/7/10 下午 04:07<br>2007を25 天在 04:05 |
|    | 標示保存的郵件(型): ▲ 科密                                                       |                                         | 2007/0/25 1-7 04:20                    |
|    | 新聞                                                                     |                                         |                                        |
|    | ■ 「「「「「「」」「「」」「「」」「」」「「」」「」」「」」「」」「」」「」」「                              |                                         |                                        |
|    | □ 結束新聞群組時,將所有郵件標示成已閱讀(K)                                               |                                         |                                        |
|    | 字型                                                                     |                                         |                                        |
|    | 諸按此處,變更讀取郵件時使用的字型及預設編碼。                                                |                                         |                                        |
|    |                                                                        |                                         |                                        |
|    |                                                                        |                                         |                                        |
|    |                                                                        | 1                                       |                                        |
|    | 確定 取消 重要用(Δ)                                                           | J                                       |                                        |
|    | Miin-Zan Lee                                                           |                                         |                                        |
|    | 12 tung tung                                                           |                                         |                                        |
|    |                                                                        |                                         |                                        |
|    | 23公路總向李小姐<br>39.3 畢餘徐先生 da                                             |                                         |                                        |
|    |                                                                        |                                         | >                                      |
| 5  |                                                                        | 📃 線上工作                                  |                                        |
|    |                                                                        |                                         | H 建 A II (18:42                        |
|    |                                                                        |                                         |                                        |

步驟3

點選【傳送】頁籤後,點選取消【立即傳送郵件】功能(用滑鼠點選功能文字前方的方格,直至綠色 ☑ 消失即可)

|                                                                                                    | - 7 🛛                                                                                                    |
|----------------------------------------------------------------------------------------------------|----------------------------------------------------------------------------------------------------|
| 拼字檢查     安全性     連線     推護       一般     讀取     回條     傳送     撰寫     簽章       /#2*     ////////////////////////////////////                                                                                                    | A*                                                                                                    |
| <ul> <li>傳送</li> <li>○立即傳送郵件①</li> <li>○立即傳送郵件①</li> <li>自動將回覆的收件者加到通訊錄②</li> <li>蘇入電子郵件地址時自動補查①</li> <li>✓回覆時,保留原信的內容②</li> <li>使用郵件原來的格式回覆 配</li> <li>國別設定(④)</li> <li>郵件傳送格式</li> </ul>                                                                                                    | 收件日期 マ     2007/7/17 下午 02:30     2007/7/17 上午 11:17     2007/7/16 下午 01:42     2007/7/10 下午 04:07     2007/6/25 下午 04:26 |
| <ul> <li>● HTML(担)</li> <li>● HTML(担)</li> <li>● HTML(型)</li> <li>● HTML(型)</li> <li>● HTML(型)</li> <li>● 新聞傳送格式</li> <li>● HTML(型)</li> <li>● HTML(型)</li> <li>● HTML(型</li></ul>                                                                                                    |                                                                                                    |
| Image: Constraint of the second second |                                                                                                    |
| 5 封郵件,0 封尚未閱讀                                                                                                    | 《 影 包 上午 08:43                                                                                                    |

步驟 4

- A、點選【安全性】頁籤後,於"請選擇要使用的 Internet Explorer 安全性區域"項目中點選開啟【受限制的網站區域(較安全)(R)】功能(用滑鼠點選功能文字前方的圓圈,直至綠色圓圈出現即可)。
- B、點選開啟【在其他應用程式試圖以我的名義傳送電子郵件時警告我(W)】和【在附件有可能有病毒時
  - 不允許儲存或開啟】2項功能(用滑鼠點選功能文字前方的方格,直至綠色☑出現即可)

| () (FALE 0.0.1 F                                                                                                    | 🗖 🗗 🔁                  |
|----------------------------------------------------------------------------------------------------|------------------------|
| 🧐 選項 🛛 🔹 🔁 👘                                                                                                    | 2                      |
| 一般         資取         回條         傳送         撰寫         簽章           拼字檢查         安全性         連線         維護         減酸收         通訊錄                                                                                                    | ▶<br>●<br>■<br>■<br>工  |
| ✓ 請選擇要使用的 Internet Explorer 安全性區域:                                                                                                    |                        |
| · · · · · · · · · · · · · · · · · · ·                                                                                                    |                        |
|                                                                                                    | 2007/7/17 下午 02:30     |
|                                                                                                    | 2007/7/17 上午 11:17     |
| ▼在的中有可能有病毒時不凡aTianfs就用否(四) yfee_kind                                                                                                    | 2007/7/16 下午 01:42     |
|                                                                                                    | 2007/7/10 下午 04:07     |
| ✓ 阻擋 HTML 電子郵件中的圖片和其他外部內容(B)                                                                                                    | 2007/6725 114:26       |
| 女主部件       動位 ID (又種為憑證)是特殊的文件,可以讓       其他資訊,他)         激證明您在電子交易中的身分。       數位證別碼()         要以數位化方式在郵件簽章或者接收加密郵       數位證別碼()         件,您必須要有數位 ID。       取得數位 ID(3)         所有外寄郵件的內容與附加檔案都加密區       進階(又)         進階(又)       進階(又)                                                                                                    |                        |
|                                                                                                    |                        |
| Miin-Zan Lee                                                                                                    |                        |
| 👔 tung tung                                                                                                    |                        |
|                                                                                                    |                        |
| La Area and Area and Ar |                        |
| ▲ 英李低                                                                                                    | >                      |
| 5封郵件,0封尚未閱讀 圓 線上工作                                                                                                    | 🍰 沒有新郵件                |
| 🛃 開始 💿 😂 🧐 收件匣 - Outbook Exp 🔛 郵件預覽功能關閉 Cl                                                                                                    | H 碁 🔲 💶 < 🕫 👌 上午 08:44 |

## 步驟5

A、點選【檢視】內【版面配置】。

B、檢查【顯示預覽窗格】選項勿勾選。

| 🧐 收件匣 - Ou          | tlook Expr       | ess            |                              |                                                                                                    |                                   |                         |                                                                                                    |                                            |                                                                    | Jax         |
|---------------------|------------------|----------------|------------------------------|----------------------------------------------------------------------------------------------------|-----------------------------------|-------------------------|----------------------------------------------------------------------------------------------------|--------------------------------------------|--------------------------------------------------------------------|-------------|
| : 檔案E) 編            | 骨(E) 檢視          | I (V)          | .具(I) 郵件(M                   | ) 説明(H)                                                                                                    |                                   |                         |                                                                                                    |                                            |                                                                    |             |
| ●●● ◆<br>建立郵件       | <b>会</b> ≁<br>回覆 | <b>会</b> 部回    | → <mark>●</mark><br>■ 覆  轉 寄 | 列印 開設                                                                                                    | ●<br>傳送/接收                        | (1)<br>通訊錄              | ▶ → → → → → → → → → → → → → → → → → → →                                                                                                    |                                            |                                                                    |             |
| 💿 收件匣               |                  |                |                              |                                                                                                    |                                   |                         |                                                                                                    |                                            |                                                                    |             |
| 資料夾                 |                  | x              |                              | +5/01 →/                                                                                                    | L A PO                            |                         |                                                                                                    |                                            | 1                                                                  | ~           |
| 🎲 Outlook Expr      | 222              |                | 📑 親裔                         | 反面配置 內容                                                                                                    |                                   | ? 🛽                     | < in state state s | 2008/7/8 下午 06:23                          |                                                                    |             |
| 🛓 🇐 本機資料            | 夾                |                | LCZ III                      |                                                                                                    |                                   |                         | 057412???蜴                                                                                                    | 2008/7/8 下午 03:35                          |                                                                    |             |
| 🙀 收件                | <b>E</b> (32)    |                | 版面的                          | <u> </u>                                                                                                    |                                   |                         |                                                                                                    | 2008/7/8 下午 12:11                          |                                                                    |             |
|                     | Ŧ                |                | 基本                           |                                                                                                    |                                   |                         |                                                                                                    | 2008/7/5 下午 03:41                          |                                                                    |             |
| - 🍅 寄件(             | 輩份               |                |                              | 您可以視個人需要要                                                                                                    | 顯示或隱藏部份的 Outl                     | ook Express °           | 有效預防腸病毒                                                                                                    | 2008/7/5 上午 06:32                          | :                                                                  |             |
| 🧊 🖩 除               | <b>的郵件 (10</b>   | )              |                              | 諸選擇下列的元件                                                                                                    | •                                 | •                       |                                                                                                    | 2008/7/4 下午 06:54                          |                                                                    |             |
| 🔊 草稿                |                  |                |                              | □ 連絡人(T) [                                                                                                    | Outlook 功能區(K)                    | 檢視列(\V)                 | 容                                                                                                    | 2008/7/4 下午 04:31                          |                                                                    |             |
| (@ 工作               |                  |                |                              | ☑ 溶料本列/函                                                                                                    | ✓ 狀態列(U)                          |                         | 80704                                                                                                    | 2008/7/4 上午 10:37                          |                                                                    |             |
| (2) 日誌              |                  |                |                              |                                                                                                    |                                   |                         | 80704                                                                                                    | 2008/7/4 上午 10:30                          |                                                                    |             |
| (@ 行事)              |                  |                |                              | ▶ 頁科%育里(世)                                                                                                    |                                   |                         | 键,-鍵做上一題鍵。                                                                                                    | 2008/7/4 上午 08:57                          |                                                                    |             |
| (🏠 垃圾)              | 邮件               |                |                              |                                                                                                    |                                   | 工具列(C)                  | 为扣帳轉繳台北縣停                                                                                                    | 2008/7/4 上午 07:18                          |                                                                    |             |
| (論 記事               |                  |                | 福鹽齋                          | 林名                                                                                                    |                                   |                         | 主席指(裁)示重                                                                                                    | 2008/7/3 下午 04:54                          |                                                                    |             |
| (@ 連絡)              | L.               |                |                              | 「預覽寫終」可以讓t                                                                                                    | 》<br>你快速 <b></b> 預 <b>暨</b> 郵件,不雪 | 期際其他調                   |                                                                                                    | 2008/7/3 下午 04:46                          |                                                                    |             |
| (會 搜尋)              | 吉果               |                |                              | 题。<br>[18]26[20]10] -18/98/                                                                                                    |                                   |                         |                                                                                                    | 2008/7/3 下午 04:46                          |                                                                    |             |
|                     |                  |                |                              | □ 顯示預覽窗格(P)                                                                                                    |                                   |                         |                                                                                                    | 2008/7/3 下午 03:56                          |                                                                    |             |
|                     |                  |                |                              | <ul> <li>         ・</li> <li>         ・</li> <li>         ・&lt;</li></ul> | 。<br>'方(W) )類示在郵件                 | +安湯(3)                  | 期暫定,請講師預先                                                                                                    | 2008/7/3 14 01:44                          |                                                                    | <u> </u>    |
|                     |                  |                | 寄                            | <ul> <li>■ 顯示預覽窗格</li> </ul>                                                                                                    |                                   | 173 122 (12)            |                                                                                                    |                                            |                                                                    | Ø           |
|                     |                  |                |                              |                                                                                                    |                                   |                         |                                                                                                    |                                            |                                                                    | ^           |
|                     |                  |                |                              |                                                                                                    |                                   |                         |                                                                                                    |                                            |                                                                    | _           |
|                     |                  |                |                              |                                                                                                    |                                   |                         |                                                                                                    |                                            |                                                                    |             |
|                     |                  |                |                              | <b>6</b> 10                                                                                                    | 定 取消                              | ) 套用(A)                 | )<br>?紡績髪慚-mail曝                                                                                                    | (考ddoil0321@vaho                           | o.com.tw                                                           |             |
|                     |                  |                | (Z88800*                     |                                                                                                    |                                   |                         | - h@ @40 202 [≢0] 111011.0k                                                                                                    | , <b>y</b> aaonoozi o yano                 | 0.0011111                                                          |             |
|                     |                  |                | 物練翻劇                         | 潸?嚗每紀2219048                                                                                                    | 301                               |                         |                                                                                                    |                                            |                                                                    |             |
|                     |                  |                | <b>銝餆凰</b> 喝                 | 퉒孕??獎摨譹??                                                                                                    | 璳飲?媚EX05741                       | 2???蝪?br>燮              | 鉴炅姫曝緒這7???推注                                                                                                    | 這靘檢?蝜緖??枣?蝕                                | 負릛奕?拙雇???梁                                                         | 凶螭          |
|                     |                  |                | 亦凶弾塞                         | ??錾??喟????批??                                                                                                    | 恒宜?頞潸螈AEXOS                       | 57412?),暢音              | ₩2                                                                                                    | 診疗???喧宜克暺淖遭                                | ???炅悼撠函銷?                                                          | <b>裁尼</b> ? |
|                     |                  |                | <b>料?眠")</b> 催               | /台羽7/8百1兄,77°、7男<br>※そ2月00世安年日0月3月                                                                                                    | 爲小凶??,?睃??@目1<br>U表 000-+00ぶたい/W  | 兄暉者憶曝症                  | 妇?""嗟瞍?,?翱?""箪箄?<br>感去?"/#梦?Co河k痛!#                                                                                                    | (21)7][[1]][[1]][[1]][[1]][[1]][[1]][[1]][ | \$P\$?\$P\$\$P\$\$P\$\$P\$\$P\$\$P\$\$P\$\$P\$\$P\$\$P\$\$P\$\$P\$ | (歴)         |
|                     |                  |                | DI>(紫谷)(<br>  の壁の曲名          | /削/出/(频理晶/) <b>))区</b><br>小灯期/2011年99月4月                                                                                                    | ■考,(((次((采凶戦<br>地球))のを1/10月       | 島小山,(進(戦<br>与世報の10歳の    | 為小凶惕和9(采嬌簡<br>告)自9箱前時期期回9                                                                                                    | 渉来(/~毎)/4↓(()<br>りり2番素★###素T¥を7種(りりりり)#    | ■北岸りき飾りりり城在き岸2∩                                                    | 40 -        |
|                     |                  |                | ()異()回<br>  調理橙?旨            | 11111甲卑ロ火((ふう)<br>する 91歳91領妻993数                                                                                                    | り家が料理があっていたい。<br>1分2011になっていた。    | UBR度()(高は<br>复2229142)博 | 트(火(政判判或職 /推)<br>7#甾妻(?%\$)?2前??方指?!                                                                                                    | (管)计简项值((())<br>嵴框木箱迹み诺油                   | 彩秋(設((戦闘))<br>999逝9日暇9齢((                                          | 140<br>(隽)  |
|                     |                  |                | - 347/3874                   | · · · · · · · · · · · · · · · · · · ·                                                                                                    | 暴扯??聾??揮禕?                        | 於???翻馬?\$               | ▲響?翱?膨扺?噛醢?!                                                                                                    | 調?陸況腘?瓔接?瀟                                 | ▶ (● (br> 寒箸せ)                                                     | ??: 遭       |
|                     |                  |                | 璇?霧刻憶                        | 掘囚漨隤撴七螐                                                                                                    | 邊檔 閬秋塬?竏?                         |                         | 白,~ · · · · · · · · · · · · · · · · · · ·                                                                                                    | 4.X. 17.017.02 \ 1901.04.52 1.1681         | we me for AE-FE Ca,                                                |             |
|                     |                  |                | 儮翱?儮                         |                                                                                                    |                                   |                         |                                                                                                    |                                            |                                                                    | ~           |
| 274 封郵件,32 <b>#</b> | 討尚未閲讀            |                |                              |                                                                                                    |                                   |                         |                                                                                                    | 💻 線上工作                                     |                                                                    |             |
| 🦺 開始                | 00               | <mark>0</mark> | 🌈 大宜蘭旅遊                      | 至… 📄 資通安全專                                                                                                    | ロック 部件預算功                         | 🧐 收件                    | 匣 - Ou 搜尋桌面                                                                                                    | 2 🖮 🧷                                      | 💀 😰 🄇 🕏 🗜                                                          | 午 11:38     |